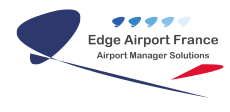

# Créer votre guide

### **Edge Airport France**

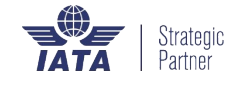

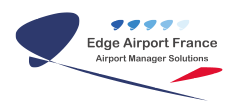

### Table des matières

| Créer votre guide                                                  |
|--------------------------------------------------------------------|
| Aller à l'accueil                                                  |
| Choisir la langue                                                  |
| Choisir la taille d'affichage du wiki                              |
| S'identifier                                                       |
| {{creermanuel Image 6.png}}Exporter le contenu au format odt       |
| {{creermanuel_Image_8.png}}Exporter le contenu au format pdf       |
| Créer un livre                                                     |
| Ajouter des pages au livre                                         |
| Voir le contenu du livre                                           |
| Déplacer les pages dans le livre                                   |
| Enlever une page du livre                                          |
| Exporter le livre                                                  |
| Enregistrer le livre                                               |
| Faire une recherche                                                |
| {{creermanuel Image 19.png}}Voir les dernières révisions des pages |
| Edge Airport France                                                |

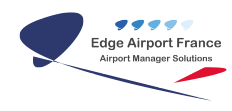

## Créer votre guide

#### Aller à l'accueil

• Cliquer sur une des zones bordée de rouge.

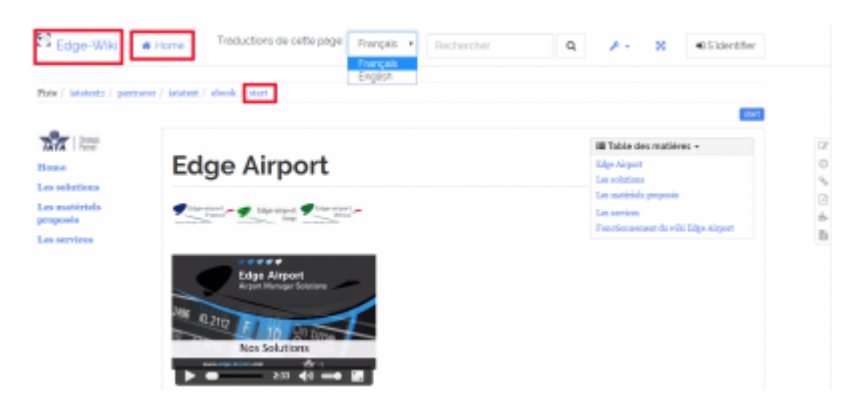

#### **Choisir la langue**

• Cliquer sur la liste déroulante Traductions de cette page.

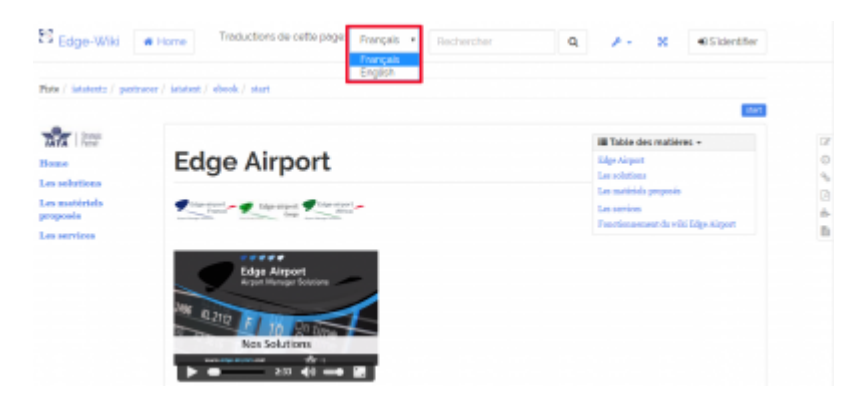

• Choisir la langue désirée.

#### Choisir la taille d'affichage du wiki

Le wiki peut être affiché en plein écran.

• Cliquer sur le symbole du plein écran.

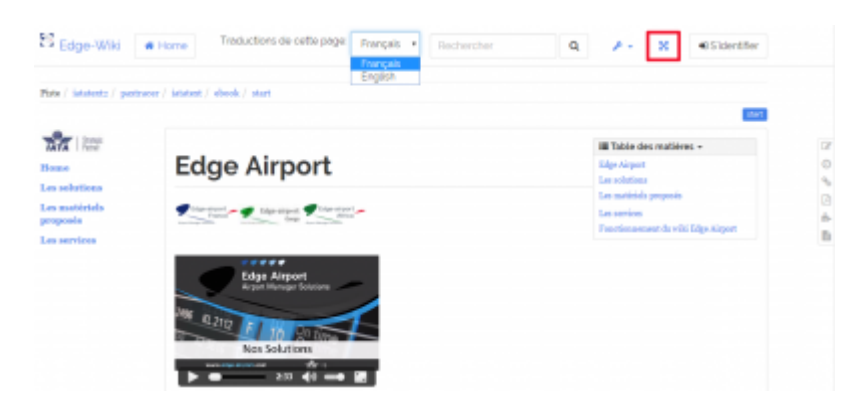

• Cliquer de nouveau sur le symbole du plein écran pour revenir à la taille d'origine.

## S'identifier

Pour accéder à certaines pages du wiki, l'authentification est obligatoire.

• Cliquer sur S'identifier.

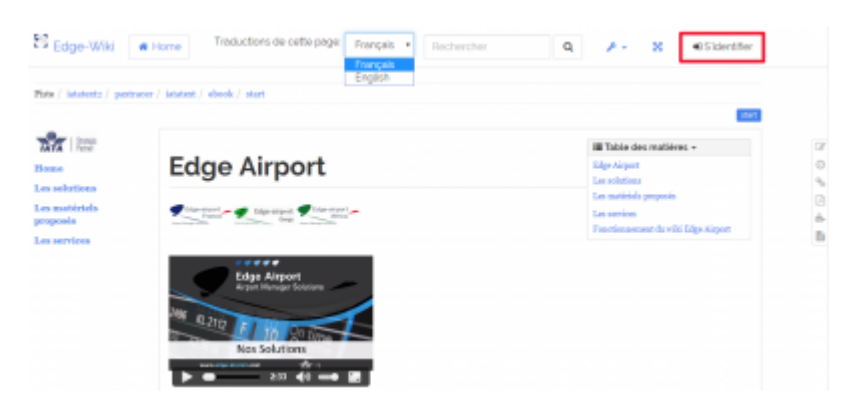

• La page d'authentification s'ouvre.

| Connexion                                                                                                    |  |
|----------------------------------------------------------------------------------------------------|--|
| Vous n'êtes pas connecté l'Entrez vos identifiants ci-dessous pour vous connecter. Votre navigateur doit accepter les cookies pour pouvoir vous connecter.<br>S'identifier |  |
| Utilisateur                                                                                                    |  |
| Mot de passe                                                                                                    |  |
| ■ Mémoriser                                                                                                    |  |
| Sidentifier                                                                                                    |  |
| Mot de passe oublié ? Obtener-en un nouveau: Définir un nouveau not de passe                                                                                               |  |

- Saisir le nom d'utilisateur et le mot de passe.
- Cliquer sur S'identifier.

#### {{creermanuel\_Image\_6.png}}Exporter le contenu au format odt

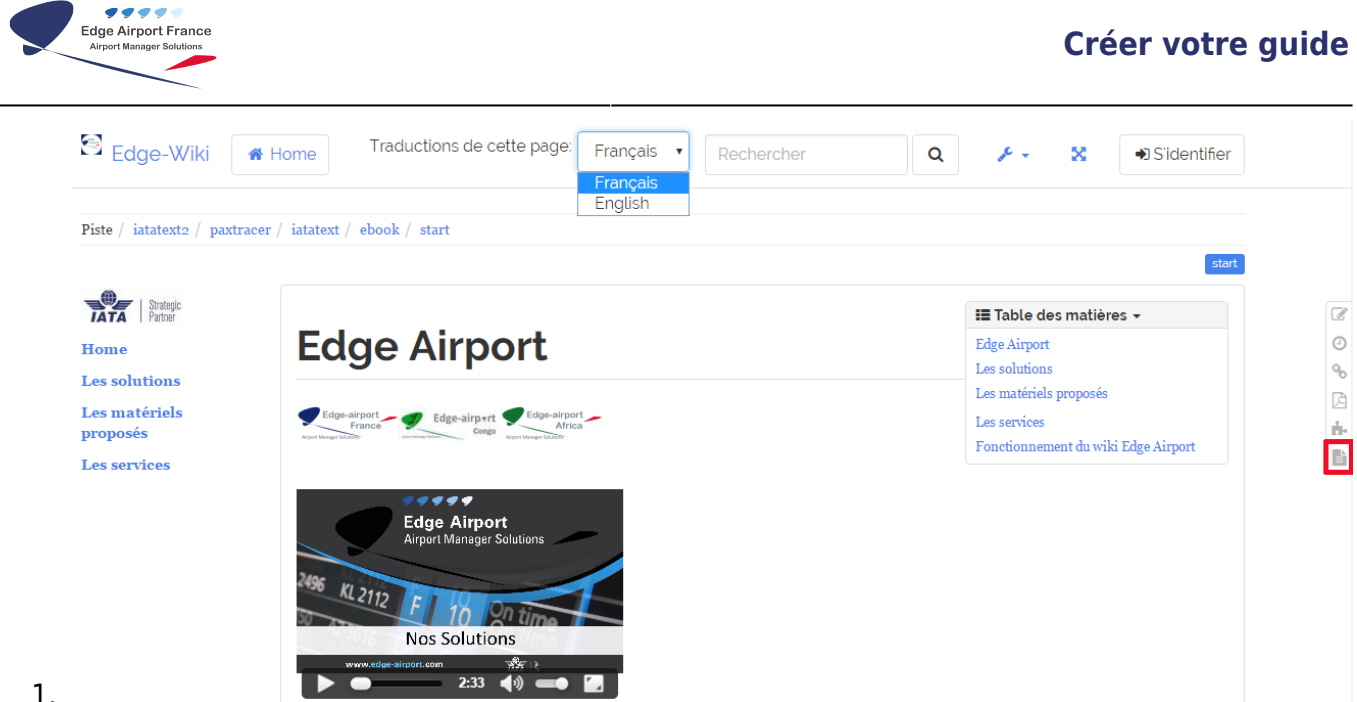

1.

Cliquer sur le symbole de la page

2. Le fichier se télécharge.

#### {{creermanuel\_Image\_8.png}}Exporter le contenu au format pdf

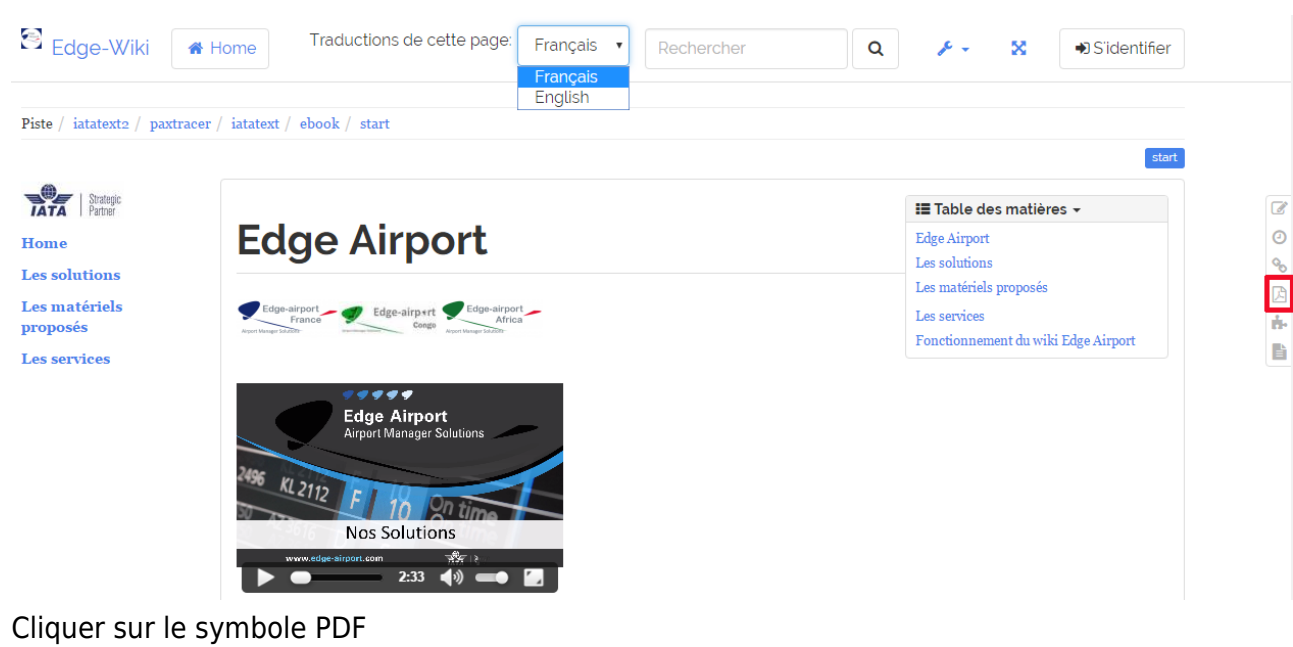

2. Le fichier se télécharge.

#### Créer un livre

1.

#### Ajouter des pages au livre

# 1. Se placer sur la page à inclure dans le livre.

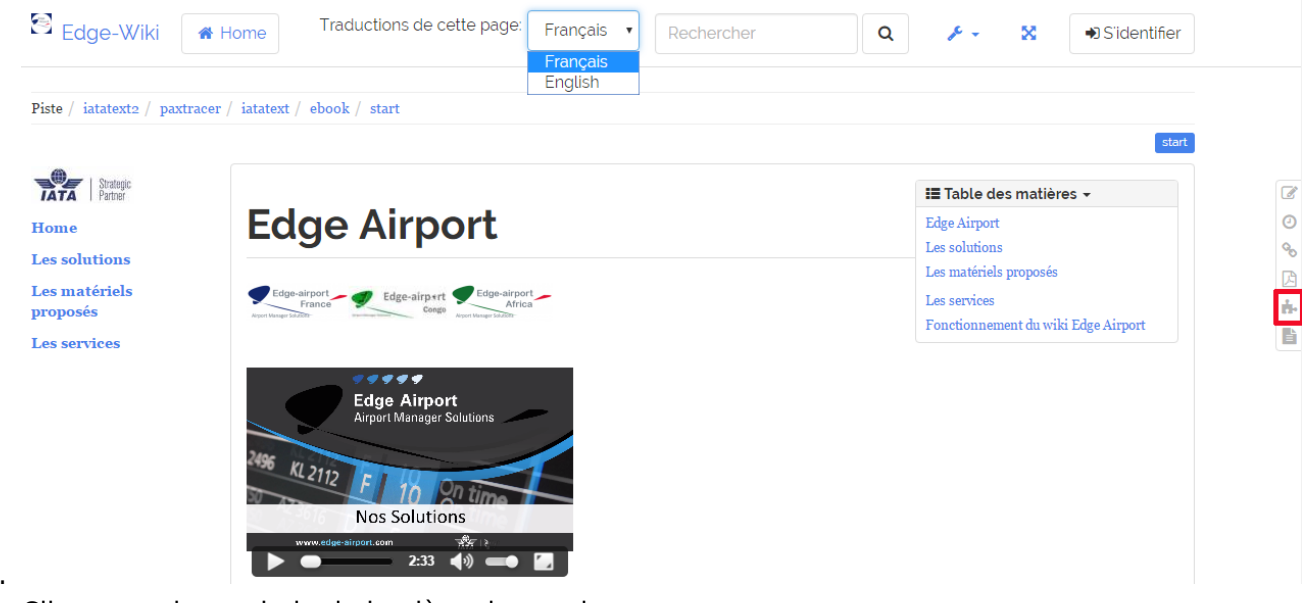

2.

Cliquer sur le symbole de la pièce de puzzle

Créateur de livres 🖸 Ajouter cette page à votre livre

🔞 Aide

3.

#### 💷 Voir ou modifier le livre ( 1 pages)

- Le menu Créateur de livres s'affiche au niveau du titre de la page.
- 4. Se placer sur une autre page du wiki.
- 5. Cliquer sur Ajouter cette page à votre livre dans le menu Créateur de livres.

#### Voir le contenu du livre

- 1. Cliquer sur Voir ou modifier le livre dans le menu Créateur de livres.
- 2. Le contenu du livre s'affiche.

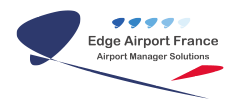

|                                   | Exporter la sélection.        |
|-----------------------------------|-------------------------------|
| Pages sélectionnées               | Titre du document (optionnel) |
| <ul> <li></li></ul>               | Exporter en PDF   Exporter    |
|                                   | Enregistrer la sélection      |
| Pages retirées de la<br>sélection | Enregistrer                   |
| •  IATATEXT                       |                               |
| Vider la sélection                |                               |

#### Déplacer les pages dans le livre

- 1. Cliquer sur la page à déplacer.
- 2. La déplacer tout en maintenant le bouton gauche de la souris appuyé.
- 3. Relâcher la pression sur le bouton de la souris lorsque la page est à l'endroit désiré.

#### Enlever une page du livre

1. Cliquer sur le symbole de la poubelle précédant le nom de la page.

# Pages sélectionnées

• 🖶 Edge Airport

 Local-DCS

🖶 Pax Tracer

# Pages retirées de la sélection

• 

IATATEXT

Vider la sélection

1. La page à retirer s'affiche dans la partie Pages retirées de la sélection.

#### **Exporter le livre**

1. Donner un titre au livre.

|                                    | Exporter la sélection.                                                                               |  |
|------------------------------------|----------------------------------------------------------------------------------------------------|--|
| Pages sélectionnées                | Titre du document (optionnel)                                                                        |  |
| <ul> <li></li></ul>                | Exporter en PDF  Version imprimable Version texte seul Exporter la sélection en ODT. Exporter en PDF |  |
| Pages retirées de la sélection     | Enregistrer                                                                                          |  |
| • # IATATEXT<br>Vider la sélection |                                                                                                    |  |

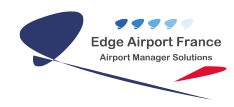

Cliquer sur la liste déroulante Exporter en PDF.

- 3. Choisir le format d'export.
- 4. Cliquer sur Exporter.

#### **Enregistrer le livre**

- 1. Saisir un nom pour le livre dans le champ prévu.
- 2. Cliquer sur Enregistrer.
- 3. creermanuel\_image\_16.tmpUn message confirme l'enregistrement du livre.

#### Liste des sélections enregistrées

• **≛test** (26/05/2016 10:33)

Les différents livres

enregistrés s'affichent en bas de l'écran.

#### Faire une recherche

Il est possible de faire une recherche textuelle dans le wiki Edge Airport.

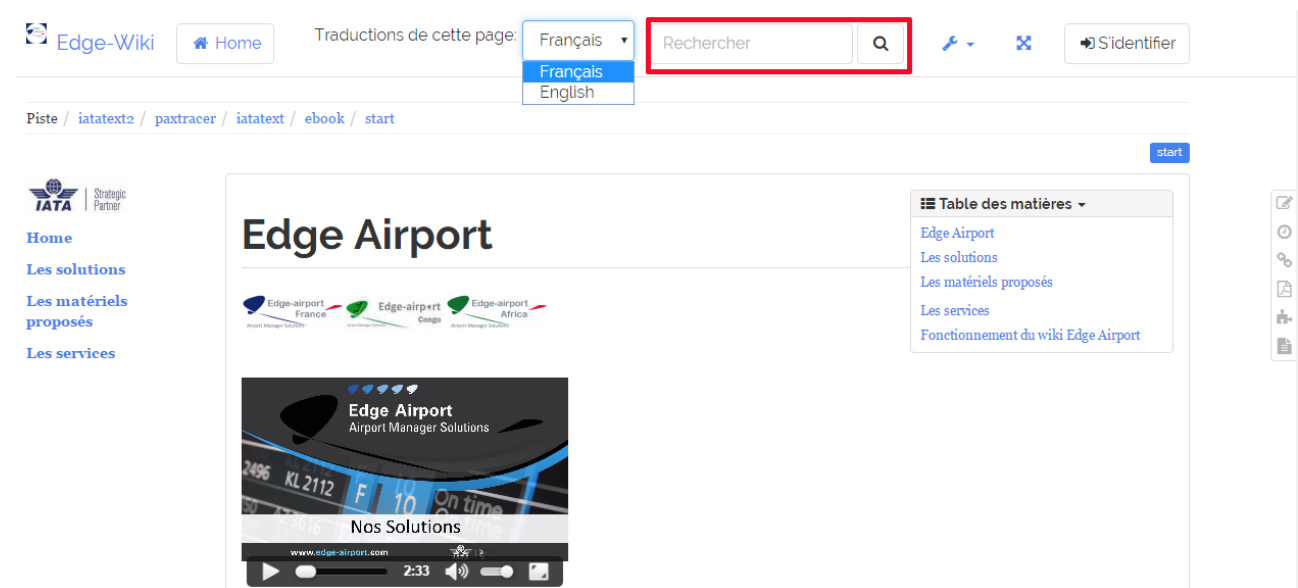

1.

Cliquer dans le champ Rechercher.

- 2. Saisir le terme de la recherche.
- 3. Cliquer sur la loupe à droite du champ ou appuyer sur la touche Entrée du clavier.
- 4. La page de recherche s'affiche, précisant dans quels documents l'expression a été trouvée.
- 5. Cliquer sur le document concerné.

#### {{creermanuel\_Image\_19.png}}Voir les dernières révisions

#### des pages

1. Cliquer sur le symbole de l'horloge

![](_page_11_Picture_2.jpeg)

Les dernières révisions de la page en cours s'affichent.

From:

2.

https://edgeairport.alwaysdata.net/wiki/ - Documentation Embross (ex Edge Airport)

Permanent link: https://edgeairport.alwaysdata.net/wiki/doku.php?id=guides:creermanuel&rev=1469606097

Last update: 27/07/2016 09:54

![](_page_12_Picture_1.jpeg)

# **Edge Airport France**

### **Airport Manager Solutions**

Phone: +33 553 801 366

Service commercial : contact@edge-airport.com

Support technique : support@edge-airport.com

Edge Airport France SAS au capital de 150 000 €

RCS Bergerac 529 125 346 Les Lèches TVA : FR53529125346 / EORI : FR52912534600039

Tel: +33(0)553 801 366 contact@edge-airport.com www.edge-airport.com